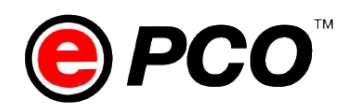

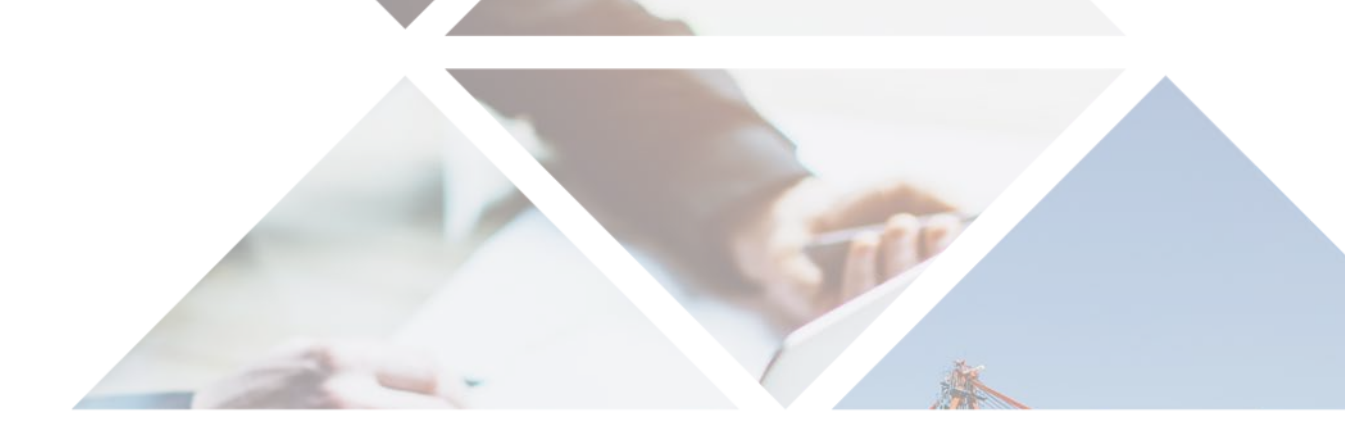

#### Guideline for 3<sup>rd</sup> Party Invoicing under MNZFTA Scheme (After 8<sup>th</sup> October 2020)

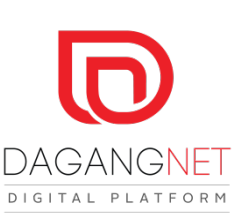

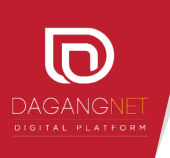

## STEP 1: Fill in the 'Listing' segment.

| LISTING                                   |           |                         |   |                                                                           |                          | ×      |
|-------------------------------------------|-----------|-------------------------|---|---------------------------------------------------------------------------|--------------------------|--------|
|                                           |           |                         |   |                                                                           |                          |        |
| Application Type<br>Certificate of Origin | *         | Scheme<br>MNZFTA        | - | Application Case Please select                                            |                          | SUBMIT |
| No. View Details Applie                   | cation ID | Scheme Application Type |   | NORMAL<br>THIRD COUNTRY INVOICING<br>Approvalent cases / ppriceduoir case | Trader Code Company Name | Арг    |

- 1. Choose Certificate of Origin for Application Type.
- 2. Select MNZFTA for Scheme.
- 3. For Application Case, choose <u>THIRD COUNTRY INVOICING</u>.
- 4. Click SUBMIT button.

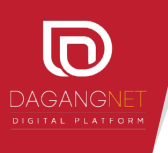

# STEP 2: Complete data entry in the 'Finished Product' segment.

| Packaging         |          |                      |    |
|-------------------|----------|----------------------|----|
| Kind of Package   |          |                      |    |
|                   |          | •                    |    |
| Number of Package | Quantity | Other FOB Value      |    |
|                   |          |                      |    |
| Mark of Package   |          | Description of Goods |    |
|                   |          | Skin care product    |    |
|                   |          |                      |    |
|                   |          |                      | // |

Invoices - (Multiple invoice for single packaging detail)

Add More Invoice

Note: Details for the Third Party are no more required. Proceed to complete the following data entry as usual.

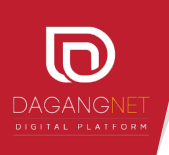

### STEP 3: 'Third Party Details' segment.

| ROC / ROB No.      | Company Name |          |           |              |  |
|--------------------|--------------|----------|-----------|--------------|--|
|                    | SWEET LADY   |          |           |              |  |
| Company Address    |              |          |           |              |  |
| LOT 123            |              | AVENUE 5 |           |              |  |
| NEW SOUTH BUILDING |              |          |           |              |  |
| Postcode           | City         |          | State     | Notify Party |  |
|                    | ARAB STREE   | <u>٢</u> | SINGAPORE |              |  |
|                    |              |          | Fax No    | Email        |  |

1. Complete the required data in the Third Party Details segment.

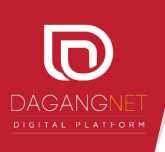

## **STEP 4: Verify the 'Transaction Type' segment.**

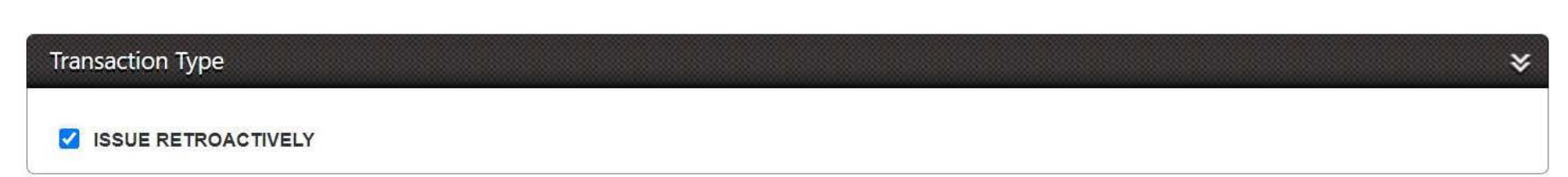

Note: Transaction Type will remain unchanged.

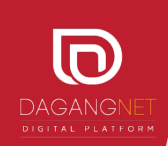

#### **Preview:**

| .Goods C                       | onsigned from Ma                                                                                                    | laysia (Exporter's name address)                                                                                                    | Reference No.                                                               |                                                                                        |                                                                                                    |
|--------------------------------|----------------------------------------------------------------------------------------------------|----------------------------------------------------------------------------------------------------|-----------------------------------------------------------------------------|----------------------------------------------------------------------------------------|----------------------------------------------------------------------------------------------------|
|                                |                                                                                                    |                                                                                                    |                                                                             | ALAYSIA-NEW Z                                                                          | EALAND FREE TRADE<br>ENT (MNZFTA)                                                                                        |
| . Goods C<br>address)          | Consigned to New                                                                                                    | Zealand (Importer's/Consignee's name,                                                                                                    |                                                                             | FOI                                                                                    | W MNZ                                                                                                    |
|                                |                                                                                                    |                                                                                                    |                                                                             | (FOR MAL                                                                               | AYSIA ONLY)                                                                                                    |
| . Means c                      | of transport and ro                                                                                                    | ule (as far as know)                                                                                                    | I                                                                           |                                                                                        |                                                                                                    |
| Shipmen                        | t Date :                                                                                                    |                                                                                                    |                                                                             |                                                                                        |                                                                                                    |
| Vessel's                       | name/Aircraft etc.                                                                                                    |                                                                                                    |                                                                             |                                                                                        |                                                                                                    |
| Port of D                      | Xischarge :                                                                                                    |                                                                                                    |                                                                             |                                                                                        |                                                                                                    |
| ltem<br>number                 | 5. Marks and<br>numbers on<br>packages                                                                                         | <ol> <li>Number and kind of packages; deac<br/>including HS Code (6 digits) and bra<br/>(if applicable)</li> </ol>                                                                                                    | ription of goods<br>nd name                                                 | 7. Origin<br>Conferring<br>Criterion<br>(see Overleaf<br>Notes)                        | 8. Quality<br>(Gross weight<br>or other<br>measurement<br>and FCR                                                        |
| 1.                             |                                                                                                    | 100 CARTON<br>SKINCARE PRODUCTS                                                                                                    |                                                                             |                                                                                        |                                                                                                    |
|                                |                                                                                                    | THIRD PARTY DETAILS<br>SWEET LADY<br>AVENUE 5, NEW SOUTH WING<br>12, ARAB STREETS<br>SINGAPORE                                                                                                    |                                                                             |                                                                                        |                                                                                                    |
|                                |                                                                                                    |                                                                                                    | Page 1 of 2                                                                 |                                                                                        |                                                                                                    |
| 0. Declars<br>The u<br>and sta | ation by the Malay<br>indersigned herei<br>elements are com-<br>lysia and that the<br>ad by Part I[Rules<br>rade Agreement, fi | sian exporter<br>by declares that the above details<br>sct. that all the good's were produced<br>y comply with the rules of origin, as<br>of Origin)of the Malaysia-New Zealand<br>or the good's exported to New Zealand. | 11. Certification<br>On the ba<br>that the in<br>described of<br>Malaysia-N | sis of control can<br>formation herein i<br>comply with the orig<br>lew Zealand Free T | ried out, it is hereby certified<br>is correct and that the goods<br>in requirements specified in the<br>rade Agreement. |
| in Mala<br>provide<br>Free Tr  |                                                                                                    |                                                                                                    |                                                                             |                                                                                        |                                                                                                    |
| in Mala<br>provide<br>Free Tr  |                                                                                                    |                                                                                                    |                                                                             |                                                                                        |                                                                                                    |
| in Mala<br>provide<br>Free Tr  |                                                                                                    | _                                                                                                    |                                                                             | for Secret<br>Ministry of Internatio<br>Mai<br>Kuala Lumpur, 2                         | ary General<br>nai Trade and Industry<br>aysia<br>19 September 2020                                                      |

| <ol> <li>Number and kind of packages; d<br/>including HS Code (6 digits) and<br/>(if applicable)</li> </ol> | brand name  |
|----------------------------------------------------------------------------------------------------|-------------|
| 100 CARTON<br>SKINCARE PRODUCTS                                                                             |             |
| THIRD PARTY DETAILS<br>SWEET LADY<br>AVENUE 5, NEW SOUTH WING<br>12, ARAB STREETS<br>SINGAPORE              |             |
|                                                                                                    | Page 1 of 2 |

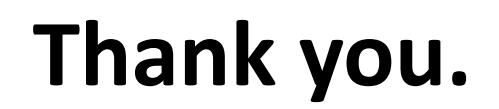

PRESENTED BY
Dagang Net Technologies

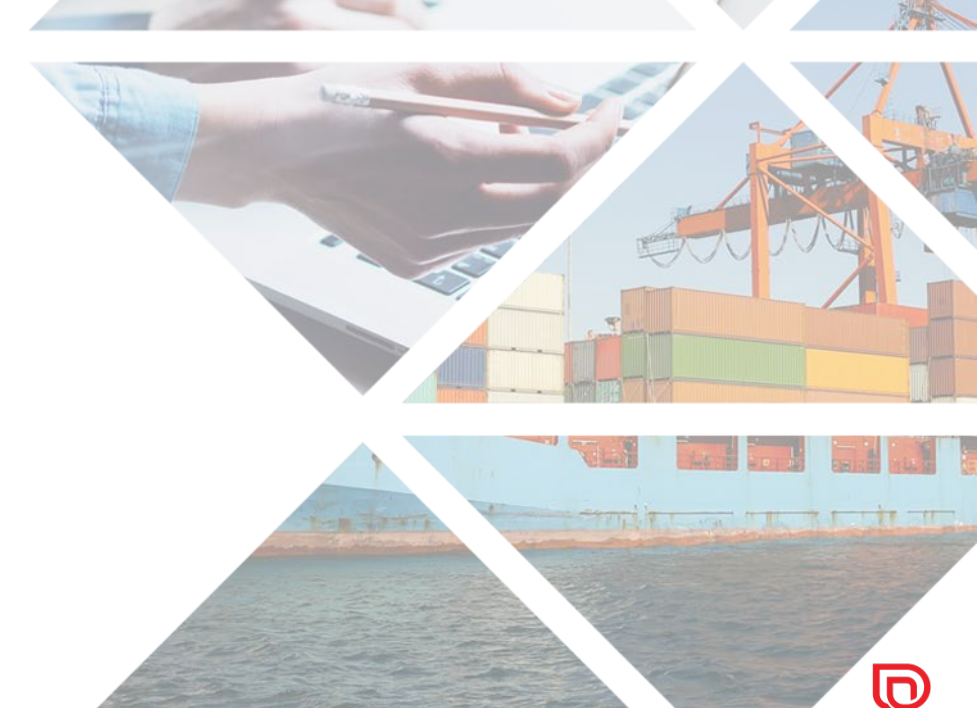

DAGANGNET